## **Anritsu** envision : ensure

## Capturing an MT8870A Control Package Debug Log File

Universal Wireless Test Set MT8870A

## Introduction

This application note explains how to capture a control package debug log file using CombiTest and send it to Anritsu for analysis.

A debug log may be required if your control package is not running smoothly against your reference design.

## Capturing a Log File from CombiTest

1. Open CombiTest.

- 2. Open the test plan within which the control package is being used.
- 3. Double-click the "Short Range Wireless" branch in the test plan to open the [Short Range Wireless Configuration] dialog.
- 4. Click the appropriate tab (WLAN or *Bluetooth*) depending on the control package in question.
- 5. Make sure that the control package is selected at "DUT Selection".
- 6. Click [Edit File] to open the control settings file for the selected control package.

| LAN Settings Bluetooth Settings   |                                                                               |
|-----------------------------------|-------------------------------------------------------------------------------|
| Transmitter Testing Configuration | - DUT Configuration                                                           |
| Number of Measurement Retries: 0  | DUT Selection                                                                 |
| Receiver Testing Configuration    | Demo Unit                                                                     |
| Packet Type<br>Broadcast Unicast  | -Control Settings<br>Selected Control File:<br>Demo_Unit_Control_Settings.txt |
| Packet Address                    | Select File Edit File                                                         |
| Number of Measurement Retries: 0  | User Defined MAC Address: 123456ABCDEF                                        |
|                                   | O MAC Address Table Configure Table                                           |
| Display Prompt on Execution       | O Device Memory                                                               |
|                                   | DUT Serial Number Assignment                                                  |
|                                   | Serial Number: 012345678                                                      |
|                                   | Assign Serial Number                                                          |
|                                   |                                                                               |

Figure 1. Edit Control Settings File

7. Scroll down the file and locate the "Debug Option" section close to the end of the file.

| .*************************************                                                        |
|-----------------------------------------------------------------------------------------------|
| ·* *                                                                                          |
| ;* Anritsu Control Settings File for 802.11b/g/a/n Direct Mode Demo Unit *                    |
| * *                                                                                           |
| ·*************************************                                                        |
| ; Device Initialization Parameters                                                            |
| :Control Method                                                                               |
| ; Specifies the control interface to use to communicate with the demo unit driver             |
| ;0 - The demo unit is controlled using the wl command line tool                               |
| ; 1 - The demo unit is controlled using the wlm DLL                                           |
| CONTROL_METHOD,0                                                                              |
|                                                                                               |
| ; WLM API Dynamic Loading                                                                     |
| ; Specifies whether the wlm DLL API is dynamically loaded and unloaded                        |
| ; Note: This only applies if the control method is set to use the wlm DLL.                    |
| WLM_API_DYNAMIC_LOADING,FALSE                                                                 |
| Davica ID Mada                                                                                |
| Specifies the method used to identify and obtain control of the demo unit                     |
| :Note: For wim DLL based control the demo unit must be identified by its WLID                 |
| :0 - The demo unit is selected based on its WL allocated ID                                   |
| :1 - The demo unit is selected based on its device instance ID string                         |
| DEVICE_ID_MODE,1                                                                              |
|                                                                                               |
|                                                                                               |
|                                                                                               |
| ·Debug Ontion                                                                                 |
| , Debug Option<br>Note: This option is for diagnostic nurposes only and should not be enabled |
| DERLIG TRUE                                                                                   |
|                                                                                               |
| ; Debug Output Type                                                                           |
| ; Specifies how debug information is conveyed when the debug option is enabled                |
| ;0 - Debug information is written to a file                                                   |
| ; 1 - Debug information is displayed in pop-up message boxes                                  |
| DEBUG_OUTPUT_TYPE,0                                                                           |
|                                                                                               |

Figure 2. Control Package Settings File

- 9. Run the test plan again and wait for it to complete.
- 10. Browse to the install directory for the control package (as detailed in the Getting Started Guide) and locate the debug log. The file is named "Debug\_Log" and appended with the data and time. Send the debug log to Anritsu for analysis.